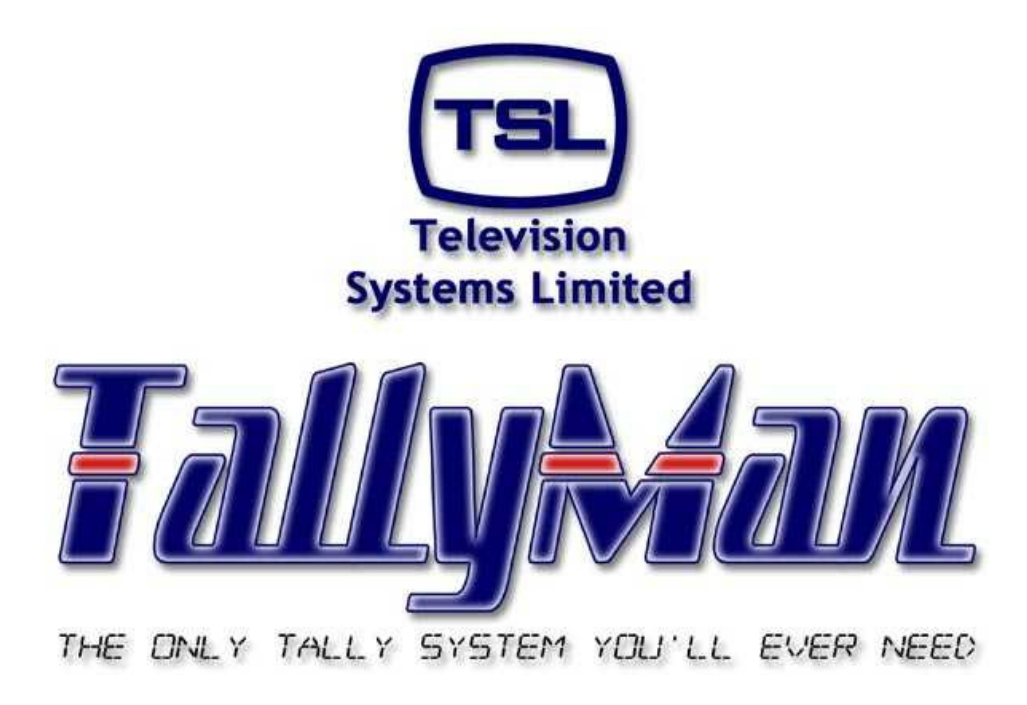

# The TSL Tally and UMD Configuring Program

# Importing and Exporting Components

 this section is intended to be read in conjunction with other sections

# **Television Systems Limited.** Vanwall Road, Maidenhead, Berkshire, SL6 4UB

Telephone +44 (0)1628 676200, FAX +44 (0)1628 676299

1

# Contents

- 1.0 Introduction
- 2.0 Importing and Exporting
  - 2.1 Importing
  - 2.2 Exporting
- 3.0 Importing and Exporting Tallies

# <u>Overview</u>

Import/export is designed to share components between TallyMan systems. Multicast, Unicast UDP, TCP/IP or serial connections may be used. In the case of non Multicast connections, the system would be restricted to only one pair of TM controllers importing/exporting between themselves.

For tally data only, tally IO components may be added and pairs of units may be linked over IP or serial connections.

## 1.0 Introduction

Two or more TallyMan systems may be set to import or export an Object so that, for example, one system may receive tallies from another system. This may be achieved via an Ethernet Multicast network or via serial links.

This would be used typically where one OB truck needs to receive tallies from another truck and use the tallies in a dynamic way.

Note: It is very important that each component that has an IP address has a <u>unique</u> IP address. It is illegal to have more than one item on a network with the same IP address.

#### 2.0 Importing and Exporting

Assume two TallyMan controllers. The local one has an ID of 1 and the remote one has an ID of 0.

| ■ TallyMan - Offline<br>Elle Edit Iools View Com | ms Help System Properties Name: New System Platform: Windows XP                                                                                                    |                                                                                               | This text may be<br>changed via the<br>Configure button |
|--------------------------------------------------|----------------------------------------------------------------------------------------------------|-----------------------------------------------------------------------------------------------|---------------------------------------------------------|
|                                                  | System Interfaces         Add       Default System Interface         Delete       Component Import/Export         Configure       Component Import/Export         Add New Component       Name tally channels         Delete Component I       Import Provide tally channels | Filmware<br>System:<br>V1.27<br>Interface:<br>V1.27<br>System Talkes<br>0<br><u>Configure</u> | Select the<br>Component<br>Import/Export button         |
| Ready                                            | •                                                                                                    |                                                                                               |                                                         |

Components may be imported or exported from / to another TallyMan system.

Enter your unique number for <u>this</u> TallyMan system into the System ID box. This can be any unique number you wish that corresponds to this TallyMan system.

**OK** this box.

|                                 |                   | OK    |
|---------------------------------|-------------------|-------|
| pe: Network Multicast TCP/IP    |                   | Cance |
| General Parameters              | Serial Parameters |       |
| Port Number: 7001               | Baud Rate:        | ~     |
| Description: Import             | Parity:           | Ţ     |
| Network Parameters              | Data Bits:        | Ţ     |
| IP Address: 239 . 168 . 0 . 225 | Stop Bits:        |       |

Select a Multicast Address that is free in order to communicate with the other TallyMan system(s) which will have the same Multicast Address set.

| TallyMan - Offline                                   |                                                                                                    |                                                                                     |
|------------------------------------------------------|----------------------------------------------------------------------------------------------------|-------------------------------------------------------------------------------------|
| TallyMan - Offline<br>File Edit Tools View Comms<br> | Help         System Properties         Name:       24-7         Platform:       TM-1         System Interfaces         Add       24-7         Import *       Delete         Configure       Component Import/Export         Add New Component       Name tally channels | Apply<br>Firmware<br>System:<br>V1.44<br>Interface:<br>V1.44<br>System Tallies<br>0 |
| Ready                                                | Delete Component !                                                                                                    |                                                                                     |

You will then see a new System Interface. The one shown is called Import\*.

Note: Serial Ports may also be used for connecting TallyMan system together. Just enter the correct communications port.

# 2.1 Importing

On the receiving TallyMan controller, Import the New System Component via the screen.

| Add New S | ystem Component                                                                                                    |        |
|-----------|----------------------------------------------------------------------------------------------------|--------|
| Туре:     | <ul> <li>✓ System Controller</li> <li>✓ Tally I/O</li> <li>✓ Router</li> <li>✓ Mixer</li> <li>✓ UMD Display interface</li> <li>✓ Control Panel</li> </ul> | Cancel |
| Name:     | Import                                                                                                    | OK     |

Press **Import**. The system will then scan those TallyMan systems on the common IP address or which are serially connected.

| Import Component from Remote System | ×      |                            |
|-------------------------------------|--------|----------------------------|
| Probel Router (0)                   | Cancel | ID of remote system<br>(0) |
| Status<br>Scan complete.            |        |                            |

The object is now imported into the local system.

#### Note:

• The IDs of the TallyMan controllers must be unique.

| TallyMan - Offline                                                                                                    |                                                                                                    |                                                                                                    |
|----------------------------------------------------------------------------------------------------|----------------------------------------------------------------------------------------------------|----------------------------------------------------------------------------------------------------|
| <u>File Edit Tools View Comms H</u> elp                                                                                                    | p                                                                                                    |                                                                                                    |
| Ele       Edit       Tools       View       Comms       Help         Image: Source structure       Image: Source structure       Image: Source structure       Image: Source structure       Image: Source structure         Image: Source structure       Image: Source structure       Image: Source structure       Image: Source structure         Image: Source structure       Image: Source structure       Image: Source structure       Image: Source structure         Image: Source structure       Image: Source structure       Image: Source structure       Image: Source structure         Image: Source structure       Image: Source structure       Image: Source structure       Image: Source structure         Image: Source structure       Image: Source structure       Image: Source structure       Image: Source structure         Image: Source structure       Image: Source structure       Image: Source structure       Image: Source structure         Image: Source structure       Image: Source structure       Image: Source structure       Image: Source structure         Image: Source structure       Image: Source structure       Image: Source structure       Image: Source structure         Image: Source structure       Image: Source structure       Image: Source structure       Image: Source structure         Image: Source structure       Image: Source structure       Image: | Router Properties<br>Name: Probel Router<br>Type: ProBel SWP08<br>Matrix: 0 Level: 0<br>Size<br>Number of Sources: 16<br>Number of Destinations: 16<br>Max Levels: 1<br>Configure Size Edit Levels | Apply  Multi Level  Assign Interface  KLocab  Set Communications  Bouter Control  Configure Router Names |
|                                                                                                    | <                                                                                                    | >                                                                                                    |
| Connection closed OK                                                                                                    |                                                                                                    | FE OFFLINE NUM                                                                                           |

This then appears in the tree as another Object which is treated exactly like a "real" Object.

This file may then be written to the local TallyMan unit and edited as any other Object.

## 2.2 Exporting

The Tallyman system will have components that are to be exported usually set via the Comms screen.

| ✓ Export this com    | ponent                                                                                    | OK<br>Cancel                                                                                                    |
|----------------------|-------------------------------------------------------------------------------------------|----------------------------------------------------------------------------------------------------|
| - Serial Parameters- |                                                                                           |                                                                                                    |
| Baud Rate:           | 38400                                                                                     | •                                                                                                    |
| Parity:              | None                                                                                      | -                                                                                                    |
| Data Bits:           | 8                                                                                         | -                                                                                                    |
| Stop Bits:           | 1                                                                                         | •                                                                                                    |
|                      |                                                                                           |                                                                                                    |
|                      | Export this com<br>Serial Parameters<br>Baud Rate:<br>Parity:<br>Data Bits:<br>Stop Bits: | ✓ Export this component         Serial Parameters         Baud Rate:       38400         Parity:       None         Data Bits:       8         Stop Bits:       1 |

# 3.0 Importing and Exporting Tallies

| A Tally Module must be entered and the | Tally Inputs and | Outputs be set as T | allyMan |
|----------------------------------------|------------------|---------------------|---------|
| System.                                |                  |                     |         |

| TallyMan - 24_7v1.tms                                                                                                    |                                                                                                    |
|----------------------------------------------------------------------------------------------------|----------------------------------------------------------------------------------------------------|
| Ele       Edit       Iools       Yiew       Comms       Help <ul> <li>Quartz</li> <li>Quartz</li> <li>Quartz</li> <li>Parallel</li> <li>Parallel</li> <li>Remote Tallies</li> <li>Tally Out</li> <li>Tally Out</li> <li>Display Ports</li> </ul> | Tally I/O Properties         Name:       Remote Tallies         Tally Inputs       Tally Outputs         Hardware:       TallyMan System I          Number:       32         System ID:       0         Assign Enable       Invert Enable |
|                                                                                                    | Set <u>S</u> erial Parameters <u>C</u> onfigure 1/D                                                                                                    |
| Ready                                                                                                    |                                                                                                    |

Here the Tally Module is called **Remote Tallies** and it has 32 incoming tallies\* from another TallyMan system with an ID number of 0. It also has 32 outgoing tallies that are available to other TallyMan systems.

\*Map these incoming tallies to the Tally outputs on the Parallel module as show above

## <u>Note</u>

• Incoming Tallies lose the Tally Channels identity initially assigned. They default to Program. They may be assigned to any new Tally Channel.